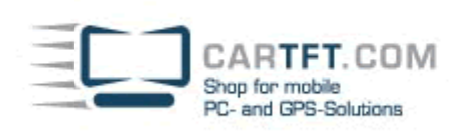

# CarTFT FM with Centrafuse 2.x/3.x

Connect your CarTFT FM (Automotive USB FM/RDS Radio) to your PC (USB and 3.55mm to PC's Line-In or Mic-In)

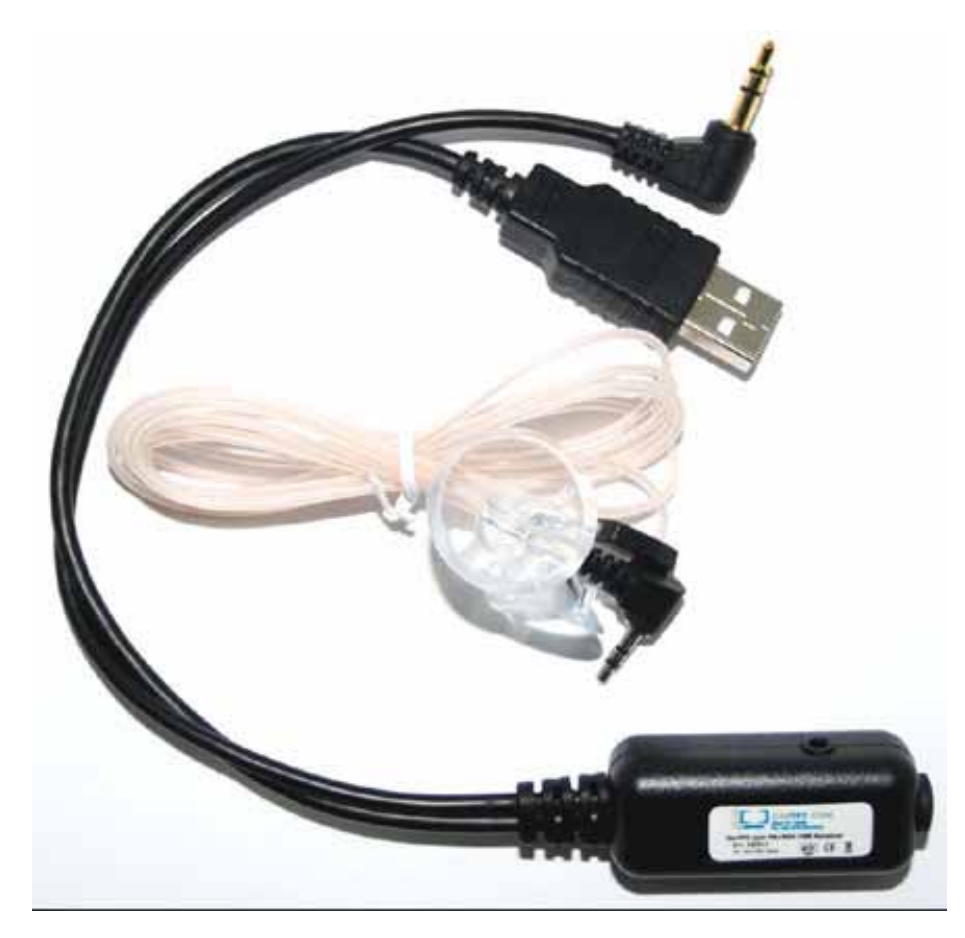

There will be a new device in Windows hardware manager. At this place you later can check if the device is installed correctly.

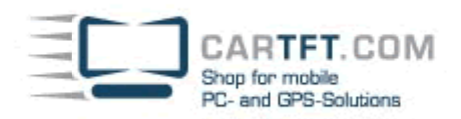

| Systemeigen           | schaften                                                                         |                                                                 |                                                                          | <u>? ×</u>                              |
|-----------------------|----------------------------------------------------------------------------------|-----------------------------------------------------------------|--------------------------------------------------------------------------|-----------------------------------------|
| Systemwi<br>Allgemeir | iederherstellung<br>n   Compu                                                    | Autom<br>utername                                               | atische Updates<br>Hardware                                              | Remote Erweitert                        |
| ⊢ Geräte-M            | anager<br>Der Geräte-Mana<br>Hardwaregeräte<br>die Eigenschafte                  | ager listet alle ;<br>auf. Verwende<br>n eines Geräts           | auf dem Computer in<br>en Sie den Geräte-M<br>s zu ändern.<br>Geräte-Man | istallierten<br>lanager, um<br>lager    |
| Treiber               | Durch die Treibe<br>installierte Treibe<br>Update können t<br>aktualisiert werde | rsignierung ka<br>r mit Windows<br>Sie festlegen,<br>en sollen. | nn sichergestellt we<br>kompatibel sind. Üt<br>wie Treiber über die      | rden, dass<br>ber Windows<br>se Website |
| - Hardware            | eprofile<br>Über Hardwarep<br>konfigurationen e                                  | rofile können S<br>sinrichten und                               | Sie verschiedene Ha<br>speichern.<br>Hardwarepi                          | ardware-                                |
|                       |                                                                                  | OK                                                              | Abbrechen                                                                | Übernehmen                              |

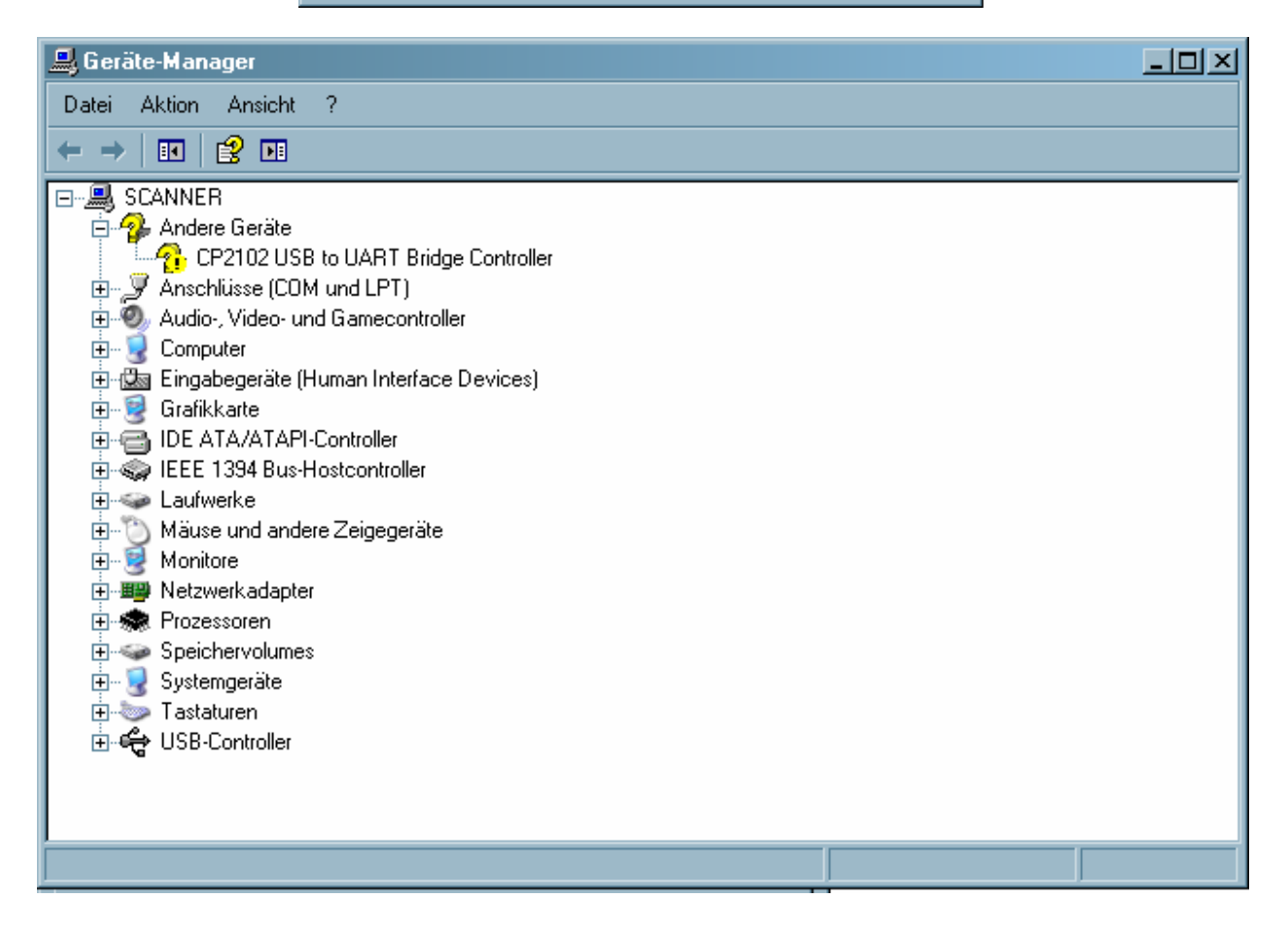

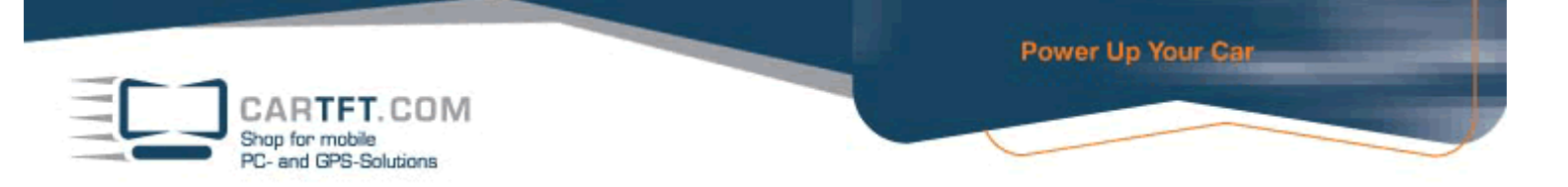

#### Insert the Driver CD. Go to folder "Driver" and open it.

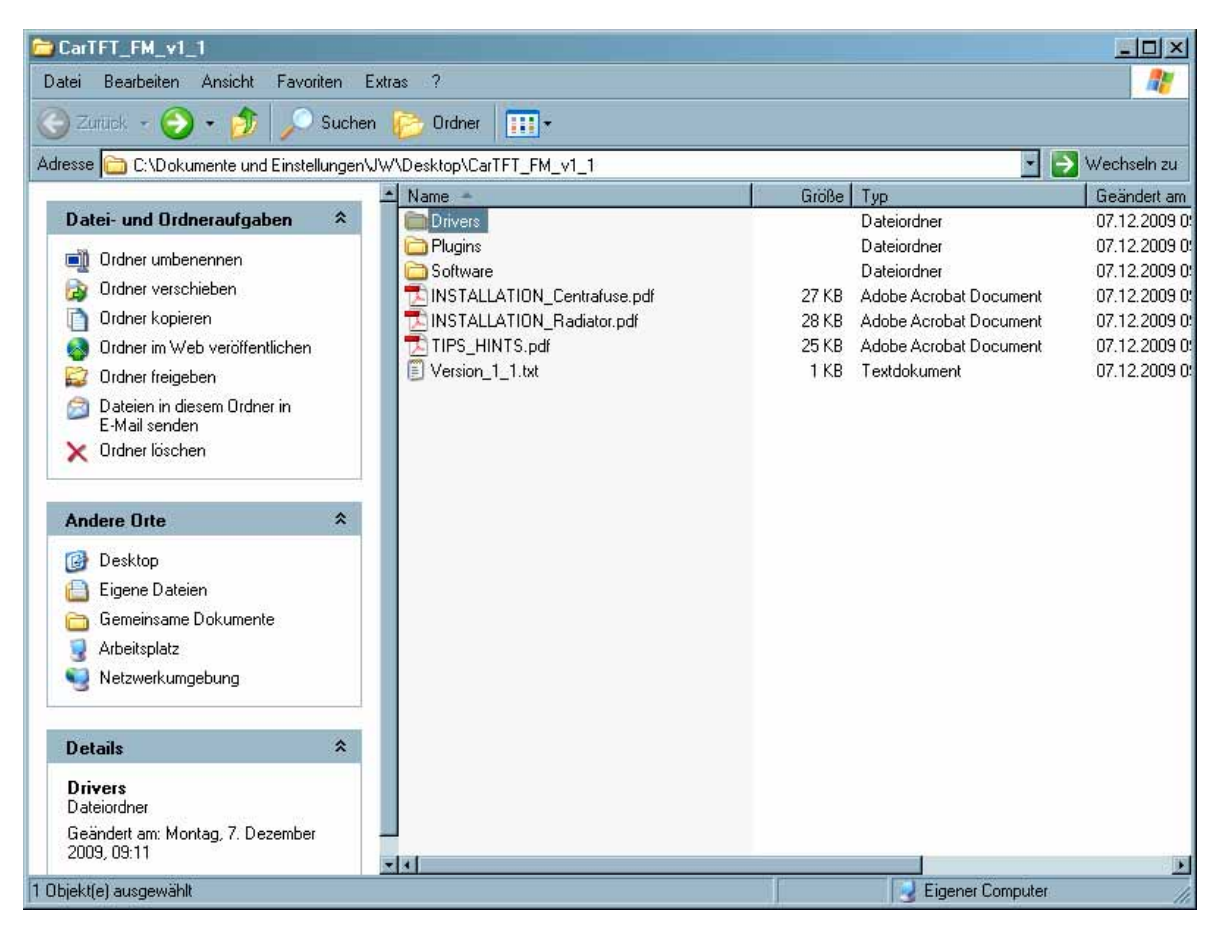

#### Now open the folder which matches with your operating system.

| Drivers                                         |                                        |       |              |                 |
|-------------------------------------------------|----------------------------------------|-------|--------------|-----------------|
| Datei Bearbeiten Ansicht Favorite               | n Extras ?                             |       |              | . 🥂             |
| 🌀 Zuriick 🖌 🕘 - ಶ 🔎 S                           | uchen 彦 Ordner 🛄 🕇                     |       |              |                 |
| Adresse 🛅 C:\Dokumente und Einstellur           | ngen\JW\Desktop\CarTFT_FM_v1_1\Drivers |       |              | 💽 💽 Wechseln zu |
|                                                 | Name -                                 | Größe | Тур          | Geändert am     |
| Datei- und Ordneraufgaben                       | Windows_2K_XP_S2K3_Vista               |       | Dateiordner  | 07.12.2009 0    |
| 📄 Ordner umbenennen                             | Windows_7                              |       | Dateiordner  | 07.12.2009 0    |
| 👩 Ordner verschieben                            |                                        |       | Datelordner  | 07.12.2009.0    |
| 👩 Ordner kopieren                               |                                        |       |              |                 |
| 👩 Ordner im Web veröffentlichen                 |                                        |       |              |                 |
| 🔯 Ordner freigeben                              |                                        |       |              |                 |
| Dateien in diesem Ordner in<br>E-Mail senden    |                                        |       |              |                 |
| 🗙 Ordner löschen                                |                                        |       |              |                 |
| Andere Orte                                     | *                                      |       |              |                 |
| CarTFT_FM_v1_1                                  |                                        |       |              |                 |
| 👸 Eigene Dateien                                |                                        |       |              |                 |
| 👝 Gemeinsame Dokumente                          |                                        |       |              |                 |
| 🚽 Arbeitsplatz                                  |                                        |       |              |                 |
| 🧕 Netzwerkumgebung                              |                                        |       |              |                 |
| Details                                         | *                                      |       |              |                 |
| Windows_2K_XP_S2K3_Vista<br>Dateiordner         |                                        |       |              |                 |
| Geändert am: Montag, 7. Dezember<br>2009, 09:11 |                                        |       |              |                 |
| Dhiekt(e) ausgewählt                            |                                        | 1     | Eigener Co   | mputer          |
| endow(o) ano Bouranty                           |                                        |       | - Ligener co | 11              |

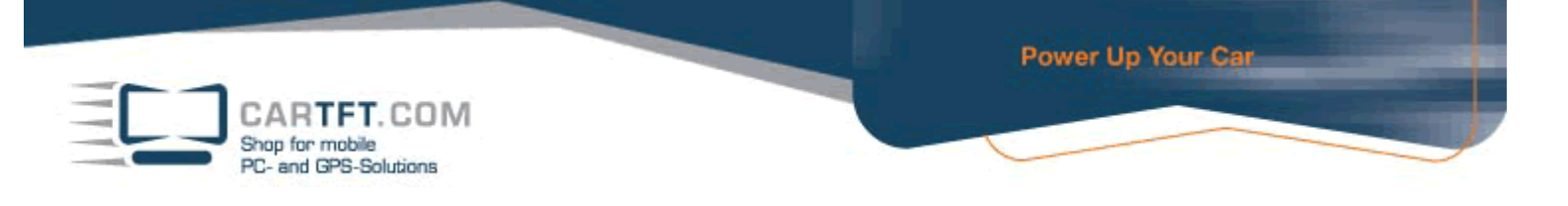

# Begin with installation by double-clicking "CarTFT\_FM\_Driver\_Install.exe"

| 🔁 Windows_2K_XP_S2K3_Vista                      |                                                               |                  |                             | <u> </u>      |
|-------------------------------------------------|---------------------------------------------------------------|------------------|-----------------------------|---------------|
| Datei Bearbeiten Ansicht Favorit                | ten Extras ?                                                  |                  |                             | 2             |
| 🔆 Zuriick 👻 🌍 - 🏂 🔎                             | Suchen 🦻 Ordner 🔢 🕂                                           |                  |                             |               |
| Adresse 🛅 C:\Dokumente und Einstell             | ungen\JW\Desktop\CarTFT_FM_v1_1\Drivers\Windov                | vs_2K_XP_S2K3_Vi | sta 🔽                       | > Wechseln zu |
|                                                 | ▲ Name ▲                                                      | Größe            | Тур                         | Geändert am   |
| Dater- und Urdnerautgaben                       | × 100 x64                                                     |                  | Dateiordner                 | 07.12.2009 0  |
| 📺 Datei umbenennen                              | CarTET EM Driver Install eve                                  | 176 KB           | Anwendung                   | 07.12.2009.0  |
| 😰 Datei verschieben                             | setup.ini                                                     | 1 KB             | Konfigurationseinstellungen | 07.12.2009 0: |
| 🛅 Datei kopieren                                | slabvcp.cat                                                   | 10 KB            | Sicherheitskatalog          | 07.12.2009 0  |
| 🔕 Datei im Web veröffentlichen                  | 📑 📑 slabvop.inf                                               | 5 KB             | Setup-Informationen         | 07.12.2009 0: |
| 👩 Datei in E-Mail versenden                     |                                                               |                  |                             |               |
| 🗙 Datei löschen                                 |                                                               |                  |                             |               |
|                                                 |                                                               |                  |                             |               |
| Andere Orte                                     | *                                                             |                  |                             |               |
| 🛅 Drivers                                       |                                                               |                  |                             |               |
| 📋 Eigene Dateien                                |                                                               |                  |                             |               |
| 👝 Gemeinsame Dokumente                          |                                                               |                  |                             |               |
| 🚽 Arbeitsplatz                                  |                                                               |                  |                             |               |
| 🧕 Netzwerkumgebung                              |                                                               |                  |                             |               |
|                                                 |                                                               |                  |                             |               |
| Details                                         | *                                                             |                  |                             |               |
| CarTFT_FM_Driver_Install.exe<br>Anwendung       |                                                               |                  |                             |               |
| Geändert am: Montag, 7. Dezember<br>2009, 09:11 |                                                               |                  |                             |               |
| Größe: 175 KB                                   |                                                               |                  |                             |               |
| Reselve ikung: Driver Installation 11505. Fire  |                                                               | h any 101 175 KD | Eigener Corrector           | <u> </u>      |
| beschleibung: Driver Installation Utility Fim   | na. Silicon Laboratories, Inc. Diaterversion: 2.4.0.0 Erstell | Cam. 10. J175 KB | 3 Eigener Computer          | 11.           |

# Confirm the security warning.

| Datei öff         | nen - Sicherheitswarnung                                                                                                    | × |
|-------------------|----------------------------------------------------------------------------------------------------|---|
| Der He<br>diese S | rausgeber konnte nicht verifiziert werden. Möchten Sie<br>Software ausführen?                                                                                                    |   |
|                   | Name: CarTFT_FM_Driver_Install.exe                                                                                                    |   |
|                   | Herausgeber: Unbekannter Herausgeber                                                                                                    |   |
|                   | Typ: Anwendung                                                                                                    |   |
|                   | Von: C:\Dokumente und Einstellungen\JW\Desktop\Car                                                                                                    |   |
|                   | Ausführen Abbrechen                                                                                                    |   |
| Vor 🔽             | dem Öffnen dieser Datei immer bestätigen                                                                                                    |   |
| 8                 | Diese Datei verfügt über keine gültige digitale Signatur, die den<br>Herausgeber verifiziert. Sie sollten nur Software ausführen, die von<br>Herausgebern stammt, denen Sie vertrauen. <u>Welche Software kann</u><br>ausgeführt werden? |   |

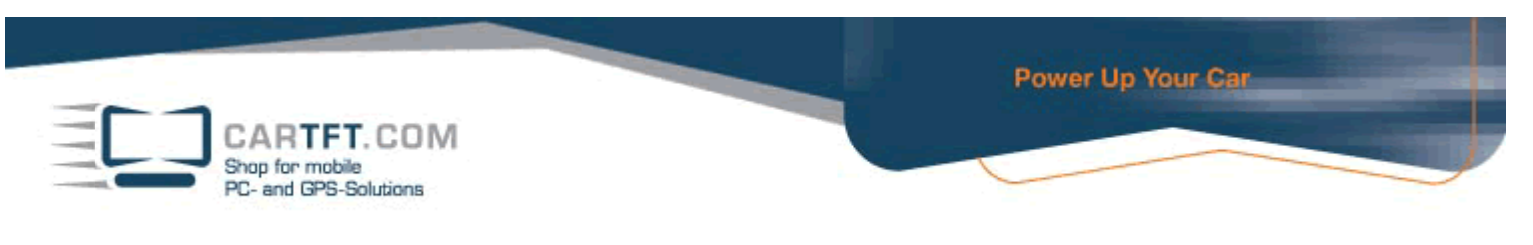

#### Confirm on Install-Button

| 🚜 CarTFT.com FM RDS USB Receive             | er Driver Installer   | × |
|---------------------------------------------|-----------------------|---|
| CarTFT.com<br>CarTFT.com FM RDS USB Receive | er                    |   |
| Installation Location:                      | Driver Version 5.4.24 |   |
| C:\Programme\CarTFT_FM\                     |                       |   |
| Change Install Location                     | Install Cancel        |   |

After installation is finished, confirm with "OK"

| Success | ×                                   |
|---------|-------------------------------------|
| į       | Installation completed successfully |
|         | [OK]                                |

Go to Windows hardware manager and look on which COM port your device is installed on :

| Systemeigen | scha                            | iten                                                                                        |                                                            |                                                                                      | ? ×                                          |
|-------------|---------------------------------|---------------------------------------------------------------------------------------------|------------------------------------------------------------|--------------------------------------------------------------------------------------|----------------------------------------------|
| Systemwi    | iederh                          | erstellung                                                                                  | Autom                                                      | atische Updates                                                                      | Remote                                       |
| Allgemeir   | n                               | Compute                                                                                     | rname                                                      | Hardware                                                                             | Erweitert                                    |
| r Geräte-M  | anaga<br>Der (<br>Hard<br>die E | rr<br>åeräte-Manage<br>waregeräte au<br>igenschaften e                                      | er listet alle<br>f. Verwend<br>eines Gerät:               | auf dem Computer in<br>en Sie den Geräte-M<br>s zu ändern.<br>Geräte-Man             | stallierten<br>anager, um<br>ager            |
| Treiber     | Durc<br>insta<br>Upda<br>aktua  | h die Treibersij<br>lierte Treiber m<br>ate können Sie<br>alisiert werden<br>Treibersignier | gnierung ka<br>nit Windows<br>festlegen,<br>sollen.<br>ung | ınn sichergestellt wer<br>kompatibel sind. Üb<br>wie Treiber über dies<br>Windows Up | den, dass<br>er Windows<br>e Website<br>date |
| - Hardware  | eprofile<br>Über<br>konfi       | Hardwareprof<br>gurationen ein                                                              | ile können :<br>richten und                                | Sie verschiedene Ha<br>speichern.<br>Hardwarepro                                     | rdware-                                      |
|             |                                 |                                                                                             | ОК                                                         | Abbrechen                                                                            | Übernehmen                                   |

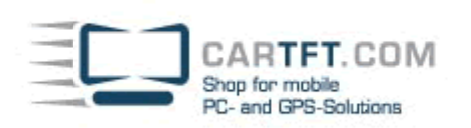

| 🚇 Geräte-Manager                                                                                                    | -OX |
|----------------------------------------------------------------------------------------------------|-----|
| Datei Aktion Ansicht ?                                                                                                    |     |
|                                                                                                    |     |
| SCANNER<br>Audio-, Video- und Gamecontroller<br>Computer<br>Grafikkate<br>Grafikkate<br>IDE ATA/ATAPI-Controller<br>Laufwerke<br>Maise und andere Zeigegeräte<br>Monitore<br>Netwerkadapter<br>Speichervolumes<br>Systemgeräte<br>Systemgeräte<br>Systemgeräte<br>USB-Controller |     |
|                                                                                                    |     |

The name of the device is "Silicon Labs CP210x USB to UART Bridge" and in our example it is installed on COM port 12.

| 🔜 Geräte-Manager                                                                                                    | -미× |
|----------------------------------------------------------------------------------------------------|-----|
| Datei Aktion Ansicht ?                                                                                                    |     |
|                                                                                                    |     |
| Anschlüsse (COM und LPT)     Anschlüsse (COM und LPT)     Communikationsanschluss (LPT1)     Kommunikationsanschluss (COM1)     Kommunikationsanschluss (COM2)     Silicon Labs CP210x USB to UART Bridge (COM12)     Silicon Labs CP210x USB to UART Bridge (COM12)     Silicon Labs CP210x USB to UART Bridge (CO |     |
| ⊞⊶‱ Tastaturen<br>⊞∽ <b>द्ध</b> USB-Controller                                                                                                    |     |
|                                                                                                    |     |

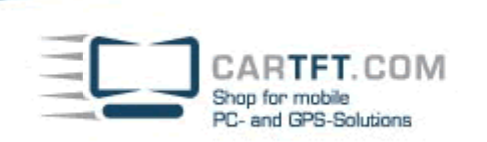

Go to directly "Plugins" on the driver CD and then into sub-directory "CF2" or "CF3" (depending on if you have Centrafuse 2 or 3)

| CarTFT_FM_v1_1                               |                                  |       |                        | _O×           |
|----------------------------------------------|----------------------------------|-------|------------------------|---------------|
| Datei Bearbeiten Ansicht Favori              | iten Extras ?                    |       |                        | . 🥂           |
| 🎯 Zurusk - 🥎 - 🏂 🔎                           | Suchen 🦻 Ordner 🛄 🕇              |       |                        |               |
| Adresse 🛅 C:\Dokumente und Einstell          | lungen\JW\Desktop\CarTFT_FM_v1_1 |       | *                      | Nechseln zu   |
|                                              | A Name -                         | Größe | Тур                    | Geändert am   |
| Datei- und Ordneraufgaben                    | Contraction Drivers              |       | Dateiordner            | 07.12.2009 0: |
| Crdner umbenennen                            | Plugins                          |       | Dateiordner            | 07.12.2009 0  |
|                                              | Coftware                         |       | Dateiordner            | 07.12.2009 0  |
|                                              | INSTALLATION_Centrafuse.pdf      | 27 KB | Adobe Acrobat Document | 07.12.2009 0  |
| Urdner kopieren                              | INSTALLATION_Radiator.pdf        | 28 KB | Adobe Acrobat Document | 07.12.2009 0  |
| ordner im Web veröffentlichen                | TIPS_HINTS.pdf                   | 25 KB | Adobe Acrobat Document | 07.12.2009 0  |
| 🙀 Ordner freigeben                           | Urrsion_1_1.txt                  | 1 KB  | l extdokument          | 07.12.2009 0  |
| Dateien in diesem Ordner in<br>E-Mail senden |                                  |       |                        |               |
| 🗙 Ordner löschen                             |                                  |       |                        |               |
| Andere Orte                                  | *                                |       |                        |               |
| 2009, 09:11                                  | <u>_</u> ]4[                     |       |                        | <u>.</u>      |
| 1 Objekt(e) ausgewählt                       |                                  | 1     | Eigener Computer       | r. //,        |

## In our example we go to directory "CF2"

| 🗁 Plugins                                       |                               |              |           |                                        |
|-------------------------------------------------|-------------------------------|--------------|-----------|----------------------------------------|
| Datei Bearbeiten Ansicht Favo                   | riten Extras ?                |              |           |                                        |
| 🔆 Zuriick + 🕥 - 🏂 🔎                             | Suchen 📂 Ordner 🛄 🕇           |              |           |                                        |
| Adresse 🛅 C:\Dokumente und Einste               | llungen/JW/Desktop/CarTFT_FM_ | v1_1\Plugins |           | 💌 💽 Wechseln zu                        |
| Datai und Ordnaraufaaban                        | ▲ Name ▲                      |              | Größe Typ | Geändert am                            |
| Dater- unu oruneraurgaben                       |                               |              | Dateiord  | ner 07.12.2003 0:<br>nor 07.12.2009 0: |
| 📺 Ordner umbenennen                             | Badiator                      |              | Dateiord  | ner 07.12.2009 0.                      |
| 😥 Ordner verschieben                            |                               |              | Dateioru  | Ner 07.12.2003 0                       |
| 👩 Ordner kopieren                               |                               |              |           |                                        |
| 🛛 🧑 Ordner im Web veröffentlichen               |                               |              |           |                                        |
| 🙀 Ordner freigeben                              |                               |              |           |                                        |
| Dateien in diesem Ordner in<br>E-Mail senden    |                               |              |           |                                        |
| 🗙 Ordner löschen                                |                               |              |           |                                        |
| Andere Orte                                     | *                             |              |           |                                        |
| CarTFT FM v1 1                                  |                               |              |           |                                        |
| Eigene Dateien                                  |                               |              |           |                                        |
| 📇 Gemeinsame Dokumente                          |                               |              |           |                                        |
| Arbeitsplatz                                    |                               |              |           |                                        |
| Netzwierk umgebung                              |                               |              |           |                                        |
|                                                 |                               |              |           |                                        |
| Details                                         | *                             |              |           |                                        |
| CF2<br>Dateiordner                              |                               |              |           |                                        |
| Geändert am: Montag, 7. Dezember<br>2009, 09:11 | r                             |              |           |                                        |
|                                                 | × 4                           |              |           | X                                      |
| 1 Ubjekt(e) ausgewählt                          |                               |              | 3         | Eigener Computer                       |

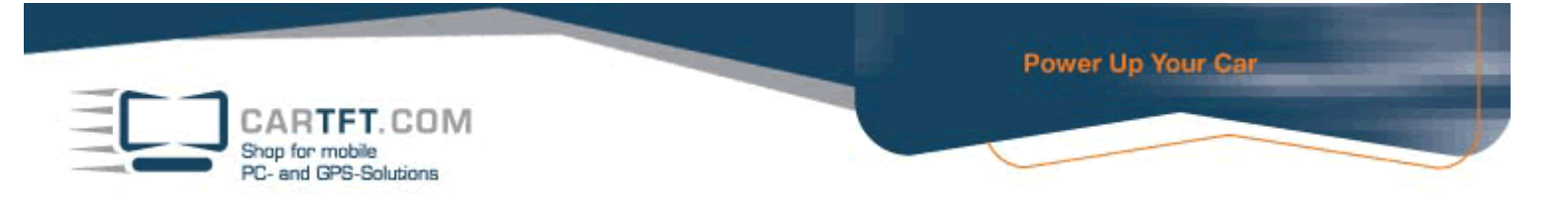

Copy the folder "CTFFM" with content to the radio modules directory of Centrafuse

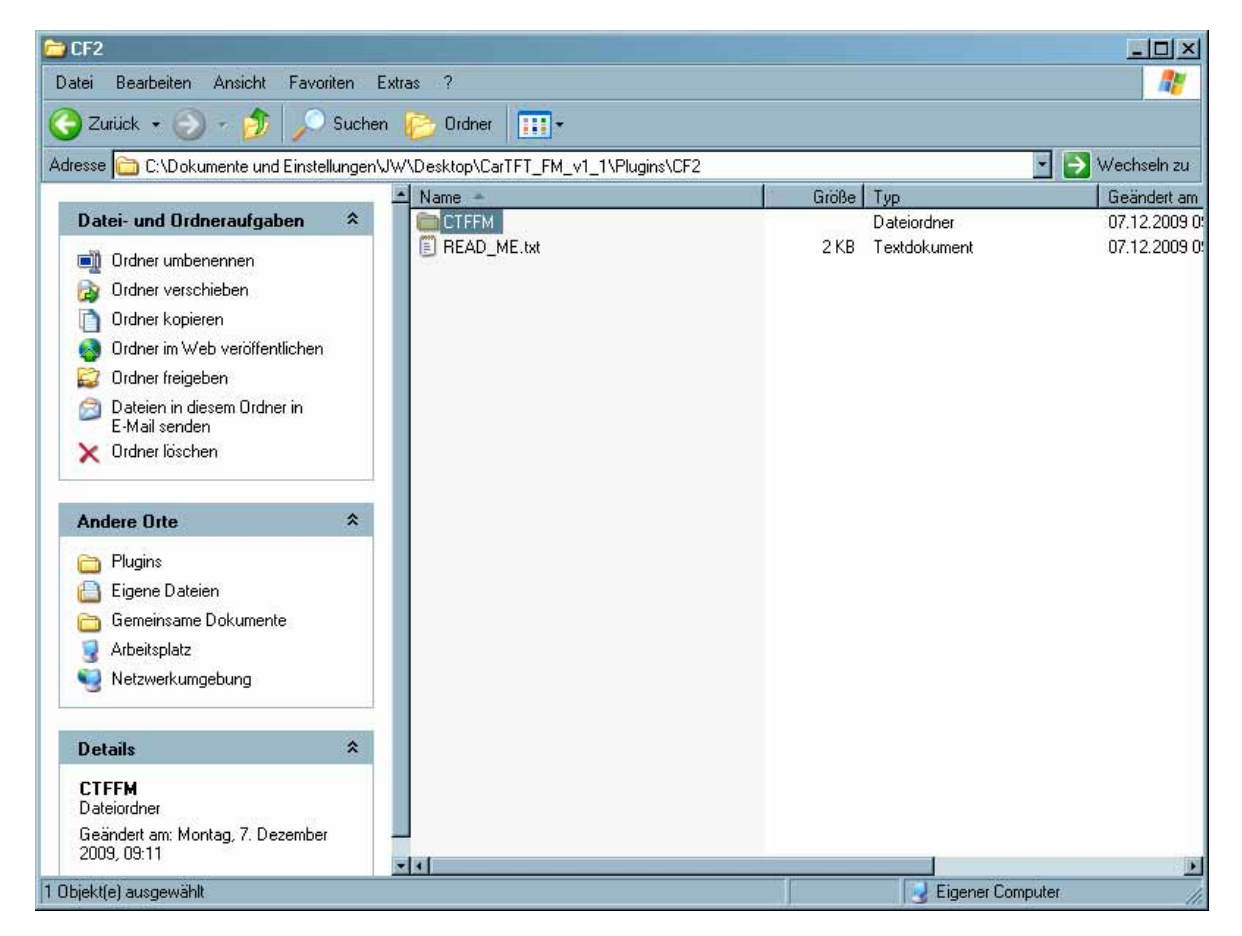

#### Go to C:\program files\Flux Media\Centrafuse\RadioModules

| sse 😼 Arbeitsplatz                       |                                              |                           |             |                            |
|------------------------------------------|----------------------------------------------|---------------------------|-------------|----------------------------|
|                                          | Name                                         | Тур                       | Gesamtgröße | Freier Speicher Kommentare |
| Systemaufgaben 🖇                         | Auf diesem Computer gespeicherte Dateien     |                           |             |                            |
| 🔰 Systeminformationen anzeigen           | Gemeinsame Dokumente                         | Dateiordner               |             |                            |
| 👌 Software                               | Dateien von RMA                              | Dateiordner               |             |                            |
| 🐓 Eine Einstellung ändern                |                                              |                           |             |                            |
|                                          | Festplatten                                  |                           |             |                            |
| Andere Orte 🕺                            | WIN XP (C:)                                  | Lokaler Datenträger       | 74,5 GB     | 42,7 GB                    |
| 🚽 Netzwerkumgebung                       | Geräte mit Wechselmedien                     |                           |             |                            |
| 📄 Eigene Dateien                         | ✓ Wechseldatenträger (E:)                    | Wechseldatenträger        |             |                            |
| 🛅 Gemeinsame Dokumente                   | Sechseldatenträger (F:)                      | Wechseldatenträger        |             |                            |
| 子 Systemsteuerung                        | Wechseldatenträger (G:)                      | Wechseldatenträger        |             |                            |
|                                          | Wechseldatenträger (H:)                      | Wechseldatenträger        |             |                            |
| ) otaile 4                               | 🤍 🛩 Wechseldatenträger (I:)                  | Wechseldatenträger        |             |                            |
| Jetails ,                                | 🥯 Wechseldatenträger (J:)                    | Wechseldatenträger        |             |                            |
| WIN XP (C:)                              | Service (K:)                                 | Wechseldatenträger        |             |                            |
| Lokaler Datentrager<br>Dateisystem: NTFS | Service Wechseldatenträger (L:)              | Wechseldatenträger        |             |                            |
| Freier Speicher: 42,7 GB                 | Netzlaufwerke                                |                           |             |                            |
| Gesamtgröße: 74,5 GB                     | SRT-Scan auf "dagobah server (Dagobah)" (∠:) | Nichtverbundenes Netzlauf |             |                            |
|                                          | Andere                                       |                           |             |                            |
|                                          | Mahilas Caril                                | Sustemardnar              |             |                            |

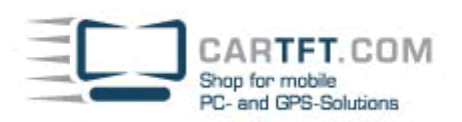

1 Objekt(e) ausgewählt

| esse 🥪 C:\                                                                                                    |                                                                                                    |                                    |                                                                                                    |                                                                                                    |                | -    |
|----------------------------------------------------------------------------------------------------|----------------------------------------------------------------------------------------------------|------------------------------------|----------------------------------------------------------------------------------------------------|----------------------------------------------------------------------------------------------------|----------------|------|
| Systemaufgaben       \$         Image: Laufwerkinhalte ausblenden       Software         Software       Nach Dateien und Ordnern suchen         Nach Dateien und Ordnern suchen       \$         Ordner verschieben       \$         Ordner verschieben       \$         Ordner verschieben       \$         Ordner kopieren       \$         Ordner im Web veröffentlichen       \$         Dateien in diesem Ordner in E-Mail senden       \$         Andere Orte       \$         Andere Orte       \$         Image: Sigene Dateien       \$         Image: Gemeinsame Dokumente       \$         Netzwerkumgebung       \$ | Mame Mame Market State State S | 59 KB<br>1.351 KB<br>19 KB<br>1 KB | Typ<br>Dateiordner<br>Dateiordner<br>Dateiordner<br>Dateiordner<br>Dateiordner<br>Dateiordner<br>Dateiordner<br>Dateiordner<br>Dateiordner<br>Dateiordner<br>Dateiordner<br>Textdokument<br>ZIP-komprimierter Ordner<br>Textdokument<br>Textdokument | Geändeit am           01.02.2007 08:02           06.02.2009 14:22           13.05.2006 12:50           22.08.2007 11:03           15.01.2009 14:53           14.02.2006 13:36           19.01.2007 11:46           09.12.2009 08:41           30.10.2006 17:40           03.01.2008 14:12           21.09.2007 15:41           09.12.2009 09:21           09.12.2009 09:21           30.10.2006 17:39           11.02.2009 14:54           21.04.2008 09:56 | Bild aufgenomm | Abme |

| 🗁 Programme                          |                                        |             |                  |                      |       |
|--------------------------------------|----------------------------------------|-------------|------------------|----------------------|-------|
| Datei Bearbeiten Ansicht Favoriten E | ixtras ?                               |             |                  |                      |       |
| 🔆 Zurück 🛛 💮 - 🏂 🔎 Sucher            | n 🦻 Ordner 🛛 🎹 🗸                       |             |                  |                      |       |
| Adresse 🛅 C:\Programme               |                                        |             |                  | •                    | >     |
|                                      | 🔺 Name 🔺                               | Größe Typ   | Geändert am      | Bild aufgenomm Abmes | sunge |
| Systemaufgaben 🕆                     | 🔁 🛅 7-Zip                              | Dateiordner | 13.02.2007 08:14 |                      |       |
| Alla Ordussinkalta suublandan        | Adobe                                  | Dateiordner | 11.05.2009 11:33 |                      |       |
|                                      | AOpen                                  | Dateiordner | 14.02.2006 13:12 |                      |       |
| Software                             | Apple Software Update                  | Dateiordner | 16.03.2009 09:43 |                      |       |
| Nach Dateien und Ordnern             | Avira                                  | Dateiordner | 26.03.2009 08:11 |                      |       |
| sucnen                               | 🔁 🖨 bg                                 | Dateiordner | 29.11.2006 13:08 |                      |       |
|                                      | 🛅 Bonjour                              | Dateiordner | 16.03.2009 09:45 |                      |       |
| Datei- und Ordneraufgaben 🕱          | CarPC Soft                             | Dateiordner | 04.11.2008 13:56 |                      |       |
|                                      | CarTFT.com                             | Dateiordner | 17.11.2006 15:50 |                      |       |
| 📑 Ordner umbenennen                  | CarTFT_FM                              | Dateiordner | 09.12.2009 08:41 |                      |       |
| 😥 Ordner verschieben                 | ClipboardManager                       | Dateiordner | 07.02.2007 10:08 |                      |       |
| 📄 Ordner kopieren                    | ComPlus Applications                   | Dateiordner | 14.02.2006 12:58 |                      |       |
| 🧟 Ordner im Web veröffentlichen      |                                        | Dateiordner | 07.02.2007 10:10 |                      |       |
|                                      | DisplayLink Core Software              | Dateiordner | 22.07.2009 12:20 |                      |       |
|                                      | Flux Media                             | Dateiordner | 20.01.2009 13:30 |                      |       |
| E-Mail senden                        | Free Desktop Clock                     | Dateiordner | 23.01.2009 11:21 |                      |       |
|                                      | FreeGPS                                | Dateiordner | 04.06.2007 12:52 |                      |       |
|                                      | Gemeinsame Dateien                     | Dateiordner | 16.03.2009 09:42 |                      |       |
|                                      | InstallShield Installation Information | Dateiordner | 02.03.2009 08:46 |                      |       |
| Andere Orte *                        |                                        | Dateiordner | 14.02.2006 13:14 |                      |       |
|                                      | Internet Explorer                      | Dateiordner | 16.10.2009 16:09 |                      |       |
| i WIN XP (C:)                        | iPod .                                 | Dateiordner | 16.03.2009 09:45 |                      |       |
| 📋 Eigene Dateien                     | iTunes                                 | Dateiordner | 16.03.2009 09:45 |                      |       |
| 🛅 Gemeinsame Dokumente               | Jasc Software Inc                      | Dateiordner | 30.01.2007 08:59 |                      |       |
| Arbeitsplatz                         | Java .                                 | Dateiordner | 16.07.2008 09:35 |                      |       |
|                                      | Lagerfrontend                          | Dateiordner | 05.01.2007 08:02 |                      |       |
|                                      | 🔄 🗀 Lavalys                            | Dateiordner | 21.06.2007 07:57 |                      |       |

😼 Eigener Computer

CARTFT.COM Shop for mobile PC- and GPS-Solutions

|    | J Flux Media                                                                                                    |         |                        |       |                    |                                 |                |           |
|----|----------------------------------------------------------------------------------------------------|---------|------------------------|-------|--------------------|---------------------------------|----------------|-----------|
| [  | Datei Bearbeiten Ansicht Favorit                                                                                                    | ten Ext | ras ?                  |       |                    |                                 |                |           |
|    | 🄆 Zurück 👻 🕥 - 🏂 🔎 !                                                                                                    | Suchen  | 😥 Ordner 🛛 🎹 🗸         |       |                    |                                 |                |           |
| A  | dresse 🛅 C:\Programme\Flux Media                                                                                                    |         |                        |       |                    |                                 |                | • >       |
|    | Datei- und Ordneraufgaben                                                                                                    | *       | ▲ Name ▲<br>Centrafuse | Größe | Typ<br>Dateiordner | Geändert am<br>20.01.2009 13:30 | Bild aufgenomm | Abmessung |
|    | Ordner verschieben     Ordner kopieren     Ordner im Web veröffentlichen     Ordner freigeben     Dateien in diesem Ordner in     Ever der |         |                        |       |                    |                                 |                |           |
|    | Andere Orte                                                                                                    | *       |                        |       |                    |                                 |                |           |
|    | <ul> <li>Programme</li> <li>Eigene Dateien</li> <li>Gemeinsame Dokumente</li> <li>Arbeitsplatz</li> <li>Netzwerkumgebung</li> </ul>        |         |                        |       |                    |                                 |                |           |
|    | Details<br>Centrafuse<br>Dateiordner<br>Geändert am: Dienstag, 20. Januar<br>2009, 13:30                                                   | *       | •                      |       |                    |                                 |                |           |
| 11 | Obiekt(e) ausgewählt                                                                                                    |         |                        |       |                    |                                 | 📃 Eigener C    | omputer   |

| 🚞 Centrafuse                               |                  |        |                    |                  |                |           |
|--------------------------------------------|------------------|--------|--------------------|------------------|----------------|-----------|
| Datei Bearbeiten Ansicht Favoriten Ex      | tras ?           |        |                    |                  |                |           |
| 😋 Zurück 👻 💮 🖌 🏂 🔎 Suchen                  | 😥 Ordner 🛛 🎹 🗸   |        |                    |                  |                |           |
| Adresse 🛅 C:\Programme\Flux Media\Centrafu | se               |        |                    |                  |                | • •       |
|                                            | ▲ Name ▲         | Größe  | Тур                | Geändert am      | Bild aufgenomm | Abmessung |
| Datei- und Ordneraufgaben 🛛 😤              | 🚞 Berlin         |        | Dateiordner        | 20.01.2009 13:30 |                |           |
| The Ordersson have a second                | 🛅 GPSKeyboards   |        | Dateiordner        | 20.01.2009 13:30 |                |           |
|                                            | 🚞 Help           |        | Dateiordner        | 20.01.2009 13:30 |                |           |
| 😰 Urdner verschieben                       | 🛅 Keyboards      |        | Dateiordner        | 20.01.2009 13:30 |                |           |
| 📋 Ordner kopieren                          | 🗀 Language       |        | Dateiordner        | 20.01.2009 13:30 |                |           |
| 🔕 Ordner im Web veröffentlichen            | 🗀 Languages      |        | Dateiordner        | 20.01.2009 13:30 |                |           |
| 🛱 Ordner freigeben                         | C NewYork        |        | Dateiordner        | 20.01.2009 13:30 |                |           |
| 🚔 Dateien in diesem Ordner in              | 🛅 Plugins        |        | Dateiordner        | 20.01.2009 13:30 |                |           |
| E-Mail senden                              | 🛅 RadioModules   |        | Dateiordner        | 03.12.2009 14:02 |                |           |
| 🗙 Ordner löschen                           | 🚞 Skin           |        | Dateiordner        | 20.01.2009 13:30 |                |           |
|                                            | 🛅 Skins          |        | Dateiordner        | 20.01.2009 13:30 |                |           |
|                                            | 🛅 UserData       |        | Dateiordner        | 20.01.2009 13:30 |                |           |
| Andere Orte *                              | 🗀 Visuals        |        | Dateiordner        | 20.01.2009 13:30 |                |           |
| 🗢 Ehm Madia                                | 📄 🗁 Voice        |        | Dateiordner        | 20.01.2009 13:30 |                |           |
|                                            | 🔊 atl71.dll      | 87 KB  | Programmbibliothek | 18.03.2003 19:05 |                |           |
| 📋 Eigene Dateien                           | 🔊 bass.dll       | 96 KB  | Programmbibliothek | 13.06.2008 10:10 |                |           |
| 🛅 Gemeinsame Dokumente                     | 🔊 Bass.Net.dll   | 484 KB | Programmbibliothek | 20.06.2008 11:47 |                |           |
| 👰 Arbeitsplatz                             | 🔰 💁 bass_ape.dll | 33 KB  | Programmbibliothek | 19.05.2008 12:24 |                |           |
| 🧓 Netzwerkumgebung                         | 🔊 bass_fx.dll    | 26 KB  | Programmbibliothek | 17.04.2008 21:27 |                |           |
| 3                                          | 🔰 🧕 bass_mpc.dll | 16 KB  | Programmbibliothek | 27.02.2008 20:46 |                |           |
|                                            | 🔊 bass_ofr.dll   | 6 KB   | Programmbibliothek | 27.02.2008 16:11 |                |           |
| Details *                                  | 🔰 🧕 bass_spx.dll | 47 KB  | Programmbibliothek | 27.02.2008 17:25 |                |           |
| <b>B F H</b> 11                            | 🔰 🧕 bass_vis.dll | 221 KB | Programmbibliothek | 01.06.2008 15:44 |                |           |
| n ación odules<br>Dateiordner              | 🔰 💁 basscd.dll   | 17 KB  | Programmbibliothek | 02.04.2008 11:28 |                |           |
| Geändert am: Donnerstag, 3                 | 🔰 💁 bassflac.dll | 25 KB  | Programmbibliothek | 02.04.2008 11:26 |                |           |
| Dezember 2009, 14:02                       | 🔲 💁 basswma.dll  | 132 KB | Programmbibliothek | 09.04.2008 11:32 |                |           |
|                                            | 🚽 💁 basswv.dll   | 28 KB  | Programmbibliothek | 02.04.2008 11:36 |                |           |
| 1 Objekt(e) ausgewählt                     |                  |        |                    |                  | 🔡 Eigener (    | Computer  |

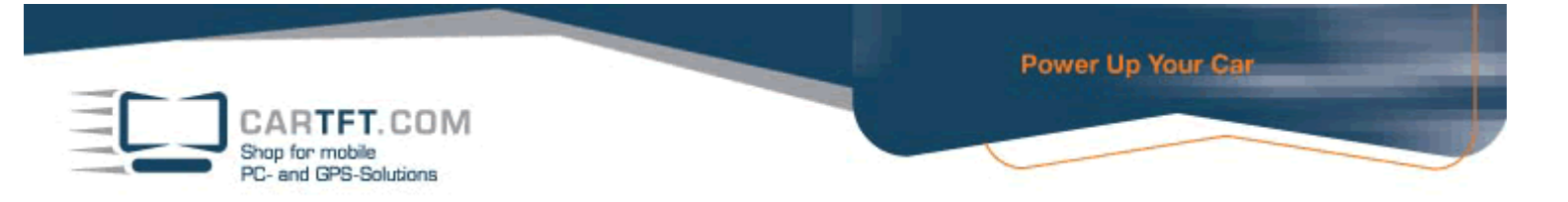

#### Now copy the folder and insert it in Centrafuse's radio-modules-folder

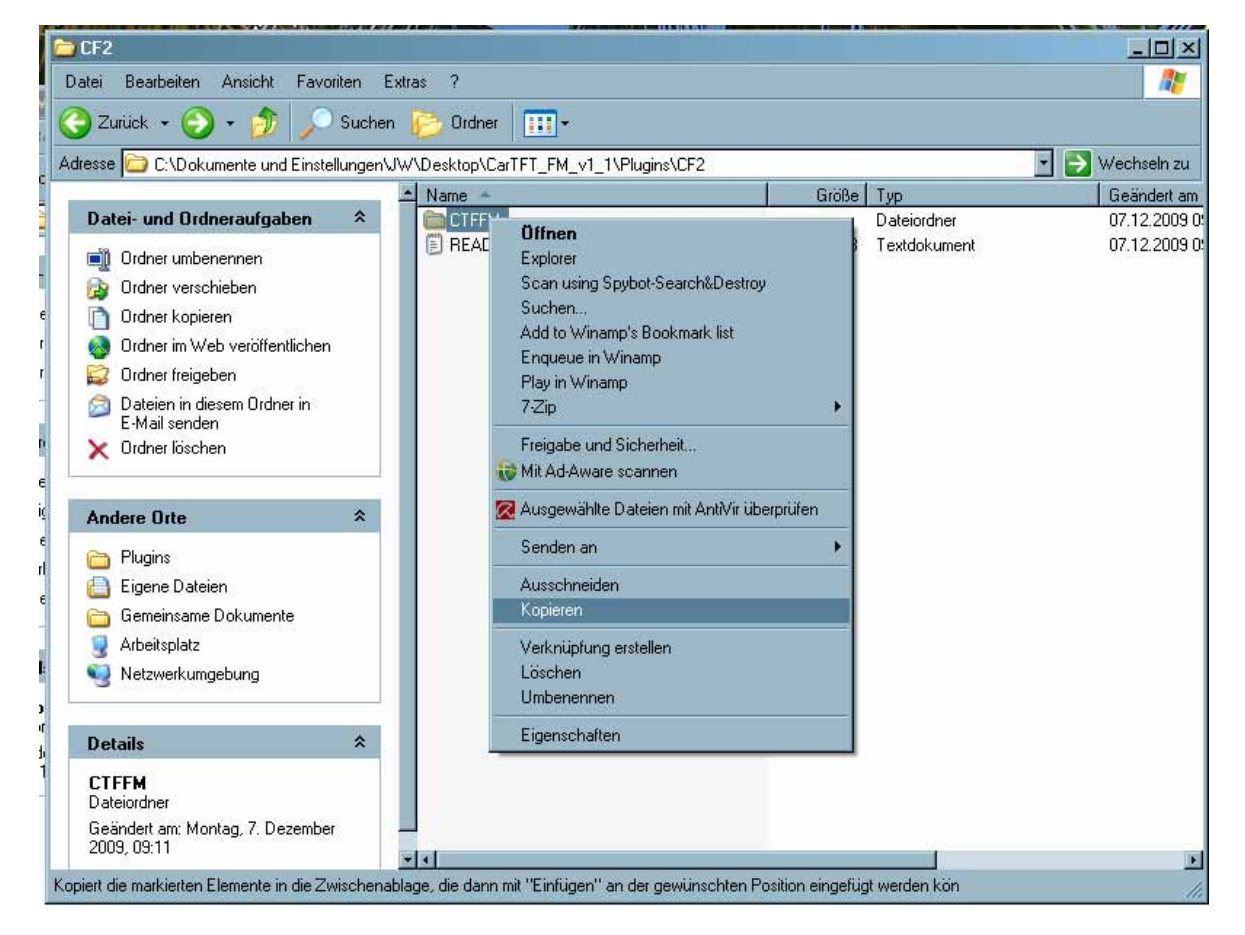

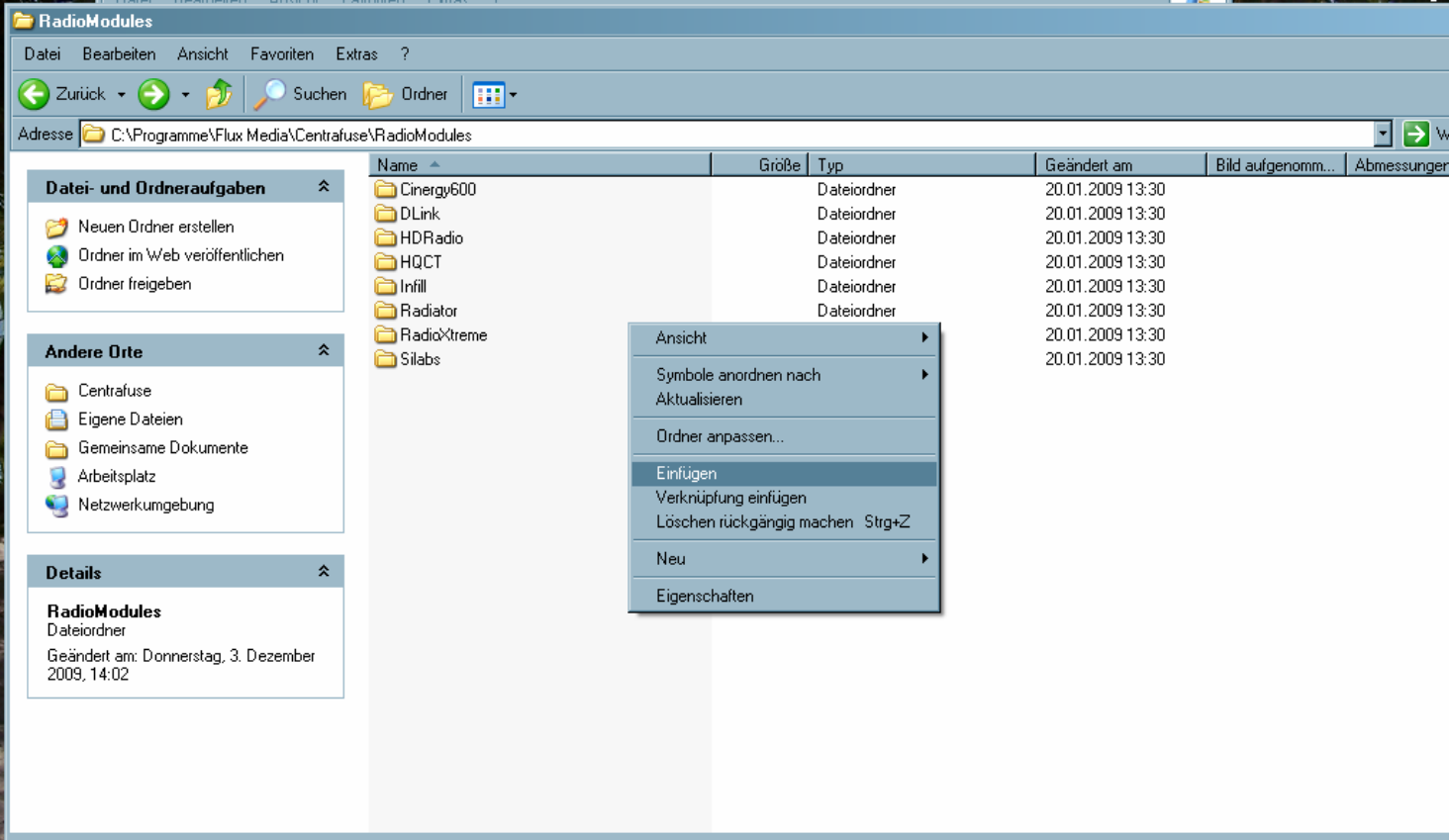

CARTFT.COM Shop for mobile PC- and GPS-Solutions Power Up Your Car

| 🔁 RadioModules                           |                   |             |                  |                          |
|------------------------------------------|-------------------|-------------|------------------|--------------------------|
| Datei Bearbeiten Ansicht Favoriten I     | Extras ?          |             |                  |                          |
| 🔇 Zuriúck 🔹 🌍 🔹 🏂 🔎 Sucher               | n 彦 Ordner 🛄 🕇    |             |                  |                          |
| Adresse 🗀 C:\Programme\Flux Media\Centra | fuse\RadioModules |             |                  | - 🗲                      |
|                                          | ▲ Name →          | Größe Typ   | Geändert am      | Bild aufgenomm Abmessung |
| Datei- und Ordneraufgaben 🐥              | Cinergy600        | Dateiordner | 20.01.2009 13:30 |                          |
|                                          | 🛅 DLink           | Dateiordner | 20.01.2009 13:30 |                          |
|                                          | 🛅 HDRadio         | Dateiordner | 20.01.2009 13:30 |                          |
| Urdner verschieben                       | 🛅 НОСТ            | Dateiordner | 20.01.2009 13:30 |                          |
| 📋 Ordner kopieren                        | 🗀 Infil           | Dateiordner | 20.01.2009 13:30 |                          |
| 🔕 Ordner im Web veröffentlichen          | 🚞 Radiator        | Dateiordner | 20.01.2009 13:30 |                          |
| 🙀 Ordner freigeben                       | 🔁 RadioXtreme     | Dateiordner | 20.01.2009 13:30 |                          |
| Dateien in diesem Ordner in              | Cilabs Cilabs     | Dateiordner | 20.01.2009 13:30 |                          |
| E-Mail senden                            | CTFFM             | Dateiordner | 09.12.2009 09:41 |                          |
| 🗙 Ordner löschen                         |                   |             |                  |                          |
|                                          |                   |             |                  |                          |
| Andere Orte *                            |                   |             |                  |                          |
| Centrafuse                               |                   |             |                  |                          |
| Eigene Dateien                           |                   |             |                  |                          |
| 📥 Gemeinsame Dokumente                   |                   |             |                  |                          |
| Arbeitsplatz                             |                   |             |                  |                          |
|                                          |                   |             |                  |                          |
|                                          |                   |             |                  |                          |
| D-1-1                                    |                   |             |                  |                          |
| Details                                  |                   |             |                  |                          |
| CTFFM                                    |                   |             |                  |                          |
| Dateiordner                              |                   |             |                  |                          |
| Geändert am: Heute, 9. Dezember          |                   |             |                  |                          |
| 2003, 03.41                              | *1                |             |                  |                          |
| 1 Objekt(e) ausgewählt                   |                   |             |                  | Eigener Computer         |
|                                          |                   |             | 4                |                          |

# Now open this folder "CTFFM"

| CTFFM                                                                                                    |            |                                                 |                                  |                                                                 |                                                                         |                |      |
|----------------------------------------------------------------------------------------------------|------------|-------------------------------------------------|----------------------------------|-----------------------------------------------------------------|-------------------------------------------------------------------------|----------------|------|
| Datei Bearbeiten Ansicht Favorite                                                                                                    | en Extr    | as ?                                            |                                  |                                                                 |                                                                         |                |      |
| 😋 Zurück 👻 🕗 - 🏂 🔎 s                                                                                                    | Suchen     | 📂 Ordner 🛛 🎹 🕶                                  |                                  |                                                                 |                                                                         |                |      |
| Adresse 🛅 C:\Programme\Flux Media\(                                                                                                    | Centrafuse | e\RadioModules\CTFFM                            |                                  |                                                                 |                                                                         |                | -    |
| Datei- und Ordneraufgaben                                                                                                    | *          | Name A<br>Config.xml<br>CTFFM.dll<br>Spstmc.dll | Größe<br>1 KB<br>56 KB<br>136 KB | Typ<br>XML-Dokument<br>Programmbibliothek<br>Programmbibliothek | Geändert am<br>07.12.2009 09:11<br>07.12.2009 09:11<br>07.12.2009 09:11 | Bild aufgenomm | Abme |
| <ul> <li>Datei verschieden</li> <li>Datei kopieren</li> <li>Datei im Web veröffentlichen</li> <li>Datei in E-Mail versenden</li> <li>Datei löschen</li> </ul> |            |                                                 |                                  |                                                                 |                                                                         |                |      |
| Andere Orte<br>Carlo RadioModules<br>Carlo Eigene Dateien<br>Carlo Gemeinsame Dokumente<br>Arbeitsplatz                                                       | *          |                                                 |                                  |                                                                 |                                                                         |                |      |
| Setaile                                                                                                    | *          |                                                 |                                  |                                                                 |                                                                         |                |      |
| <b>Config.xml</b><br>XML-Dokument<br>Geändert am: Montag, 7. Dezember<br>2009, 09:11<br>Größe: 114 Byte                                                       |            |                                                 |                                  |                                                                 |                                                                         |                |      |

Tvp: XML-Dokument Geändert am: 07.12.2009 09:11 Größe: 114 Byte

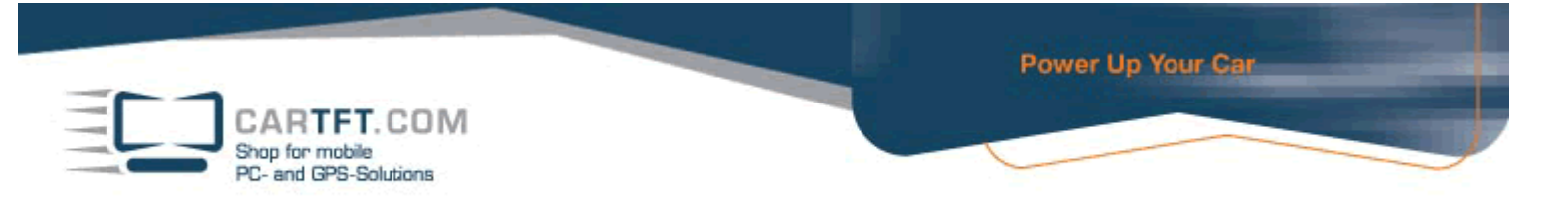

Now set the COM port of your device in the "config.xml" file by opening it with Notepad.

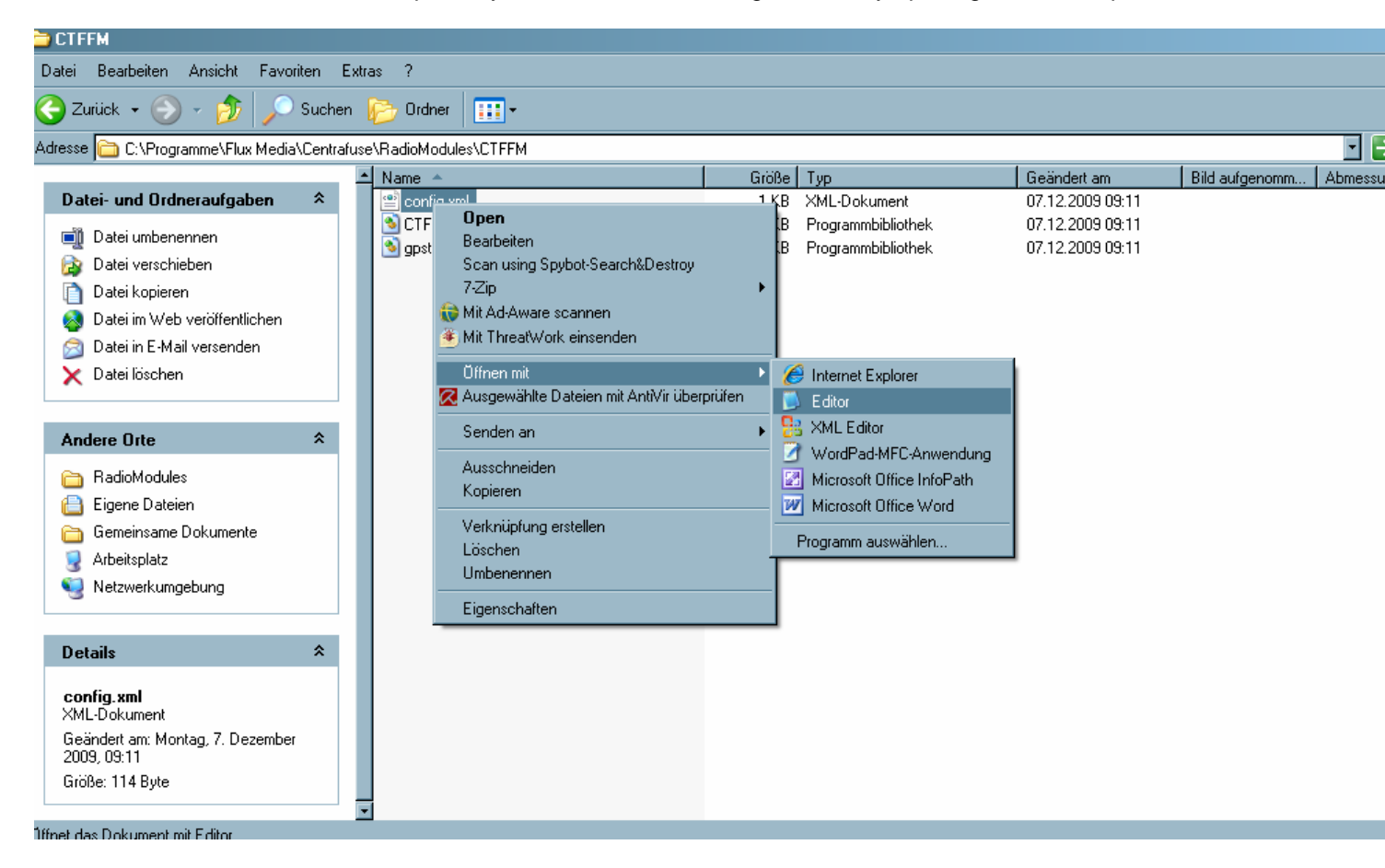

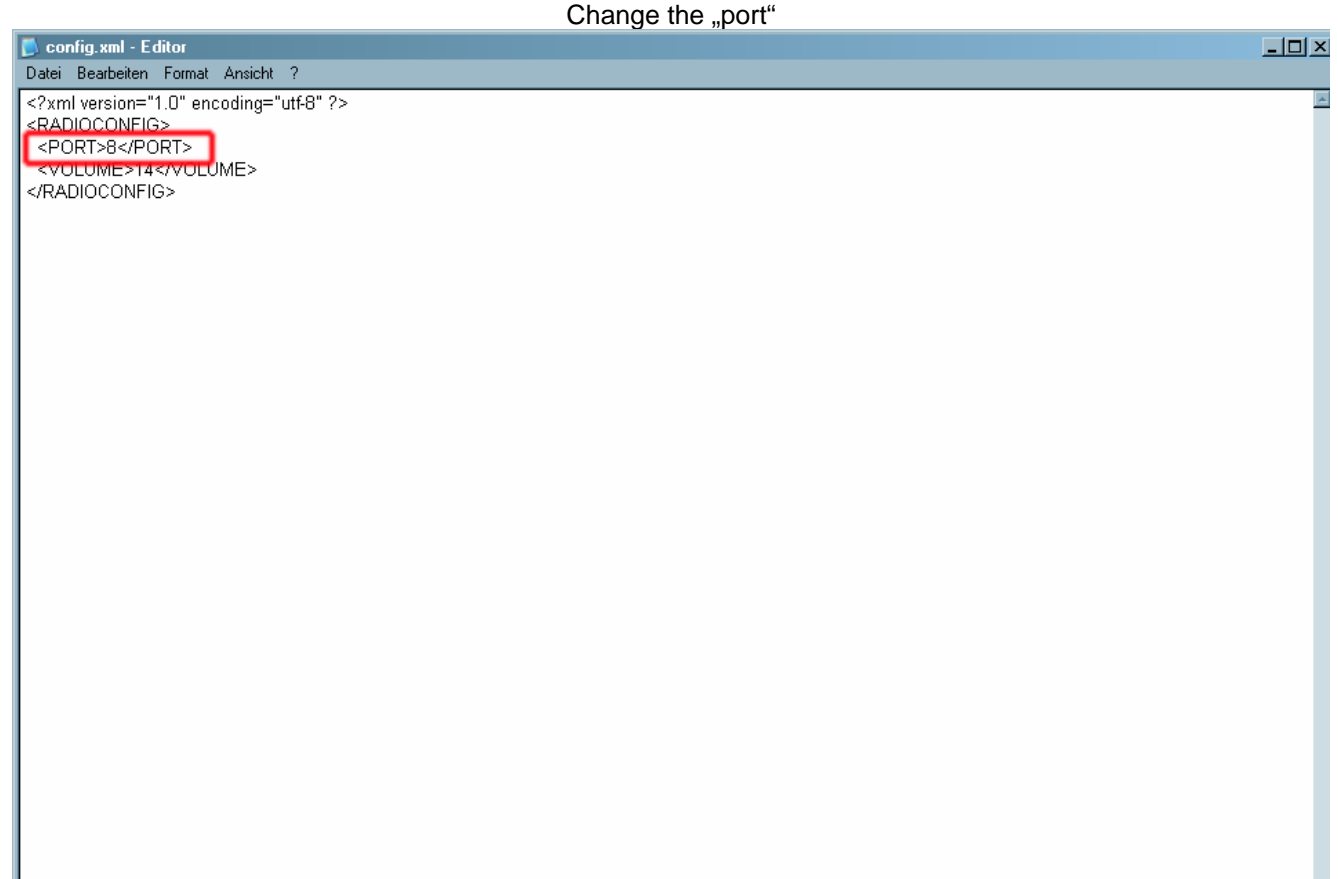

|   | CARTET COM           |
|---|----------------------|
|   | han for mobile       |
| P | C- and GPS-Solutions |

| Datei Bearbeiten Format Ansicht ?                                                                                         | <u>-   ×</u> |
|----------------------------------------------------------------------------------------------------|--------------|
| <pre><ry></ry></pre>                                                                                                    |              |
|                                                                                                    | *            |
|                                                                                                    |              |
| Datei Bearbeiten Format Ansicht ?                                                                                         |              |
| Neu     Stig-N     ge=*utf-6" ?>       Speichem unter     Speichem unter       Ducken     Stig-P       Beenden     Stig-P |              |

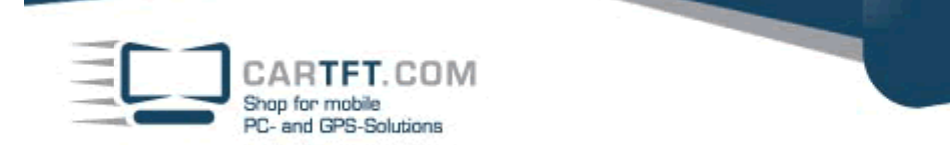

Start Centrafuse and go to "Setup"-menu.

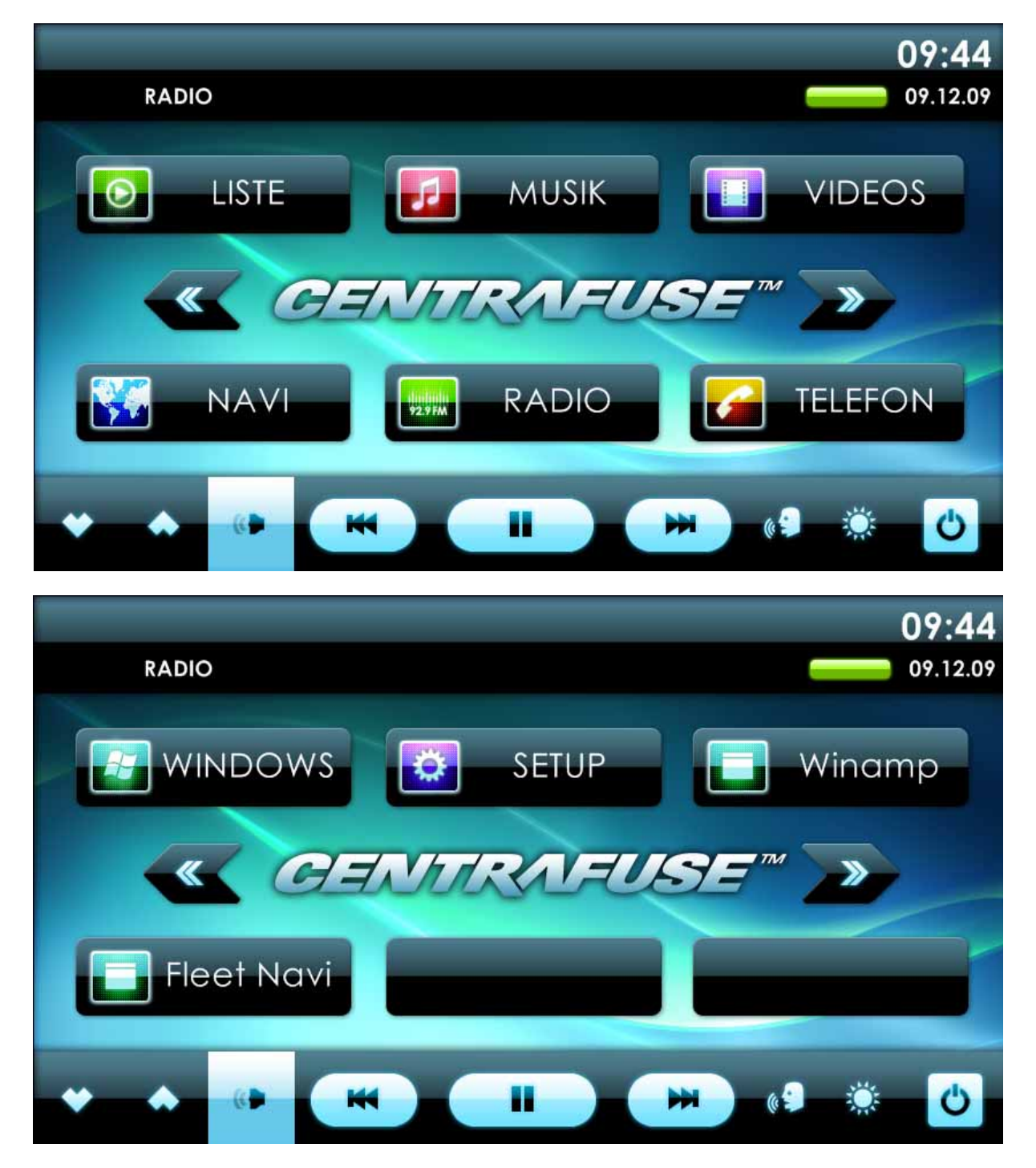

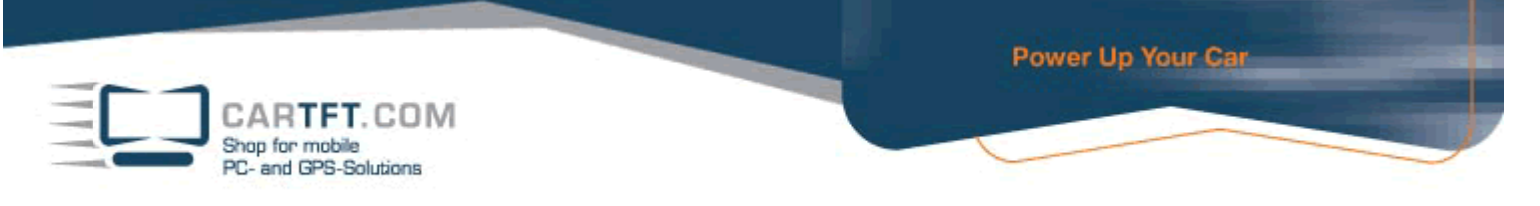

Press the "Plus"-Button (upper right corner) for at least 5 seconds until Centrafuse asks if it can unlock the advanced setup.

| CENTRAFUSE™ EINSTELLUNGEN |            |
|---------------------------|------------|
| SETUP                     | 1/18       |
| GRUNDLEGEND               |            |
| AUDIO/VIDEO               | -          |
| GRAFIKEN                  |            |
| AM/FM RADIO               |            |
| NAVIGATION                |            |
| TELEFON                   |            |
|                           |            |
| ▲ ÄNDERN                  | Schliessen |

# Confirm with "Yes".

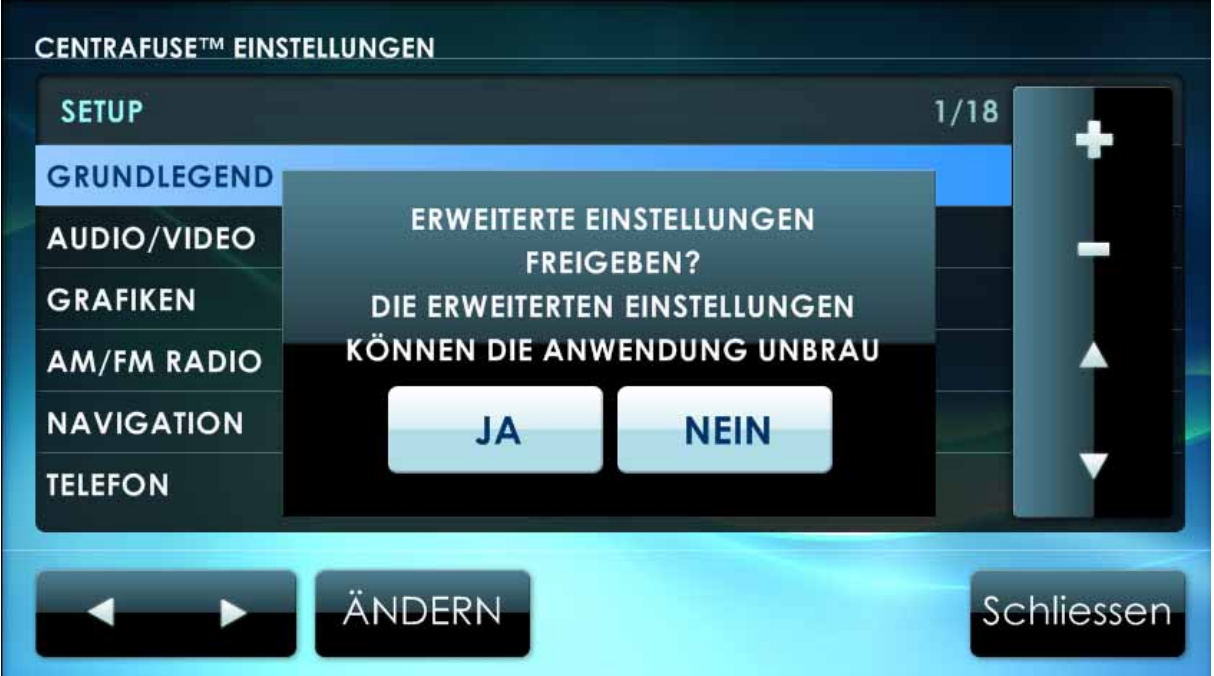

CARTFT. COM Shop for mobile PC- and GPS-Solutions

Go to radio-submenu and configure the "CarTFT FM" module.

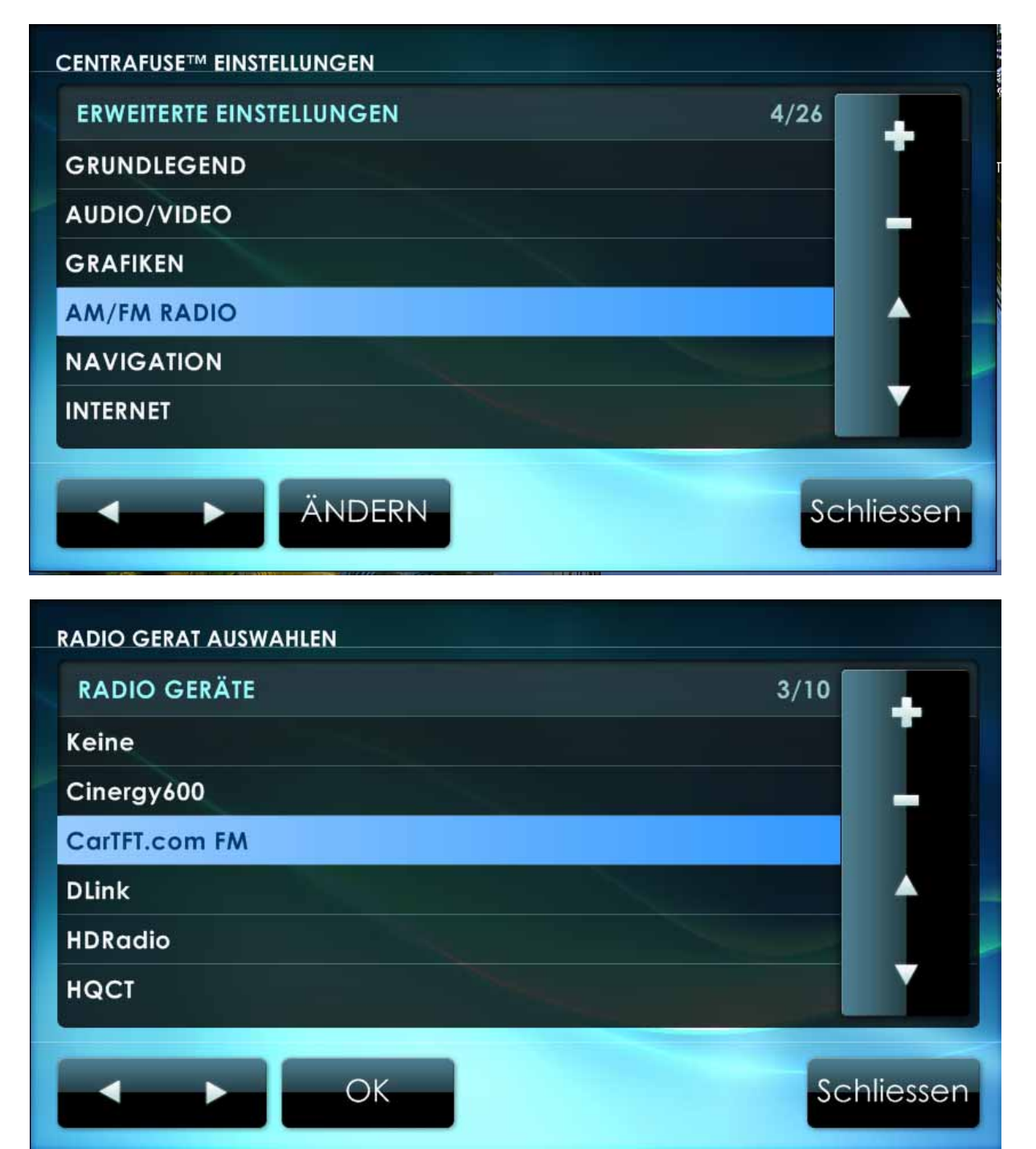

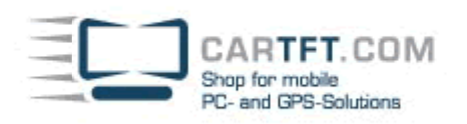

| AM/FM RADIO<br>GERĂT                                                                                                    | SEITE 1/2                                      |
|----------------------------------------------------------------------------------------------------|------------------------------------------------|
| CarTFT.com FM                                                                                                    | EINAUS                                         |
| LINE IN GERÄT ZUM AUFZEICHNEN                                                                                            |                                                |
| Realtek AC97 Audio - Mikrofon                                                                                            |                                                |
| LINE IN GERÄT ZUM ABSPIELEN                                                                                              |                                                |
| Realtek AC97 Audio - Lautstärkeregelung                                                                                  |                                                |
| FM TUNING BEREICH                                                                                                    |                                                |
| Standard                                                                                                    |                                                |
| SPEICHERN                                                                                                    | Abbreche                                       |
|                                                                                                    |                                                |
| AM/FM RADIO                                                                                                    | SEITE 2/2                                      |
| AM/FM RADIO<br>AM TUNING BEREICH                                                                                         | SEITE 2/2<br>VERZÖGERUNG BEI RESUME            |
| AM/FM RADIO<br>AM TUNING BEREICH<br>Standard                                                                             | SEITE 2/2<br>VERZÖGERUNG BEI RESUME<br>EIN AUS |
| AM/FM RADIO<br>AM TUNING BEREICH<br>Standard<br>TUNING SCHRITTWEITE                                                      | SEITE 2/2<br>VERZÖGERUNG BEI RESUME<br>EIN AUS |
| AM/FM RADIO<br>AM TUNING BEREICH<br>Standard<br>TUNING SCHRITTWEITE<br>100                                               | SEITE 2/2<br>VERZÖGERUNG BEI RESUME<br>EIN AUS |
| AM/FM RADIO<br>AM TUNING BEREICH<br>Standard<br>TUNING SCHRITTWEITE<br>100<br>MILLISEKUNDEN VERZÖGERN BEI RESUME         | SEITE 2/2<br>VERZÖGERUNG BEI RESUME            |
| AM/FM RADIO<br>AM TUNING BEREICH<br>Standard<br>TUNING SCHRITTWEITE<br>100<br>MILLISEKUNDEN VERZÖGERN BEI RESUME<br>2000 | SEITE 2/2<br>VERZÖGERUNG BEI RESUME<br>EIN AUS |
| AM/FM RADIO<br>AM TUNING BEREICH<br>Standard<br>TUNING SCHRITTWEITE<br>100<br>MILLISEKUNDEN VERZÖGERN BEI RESUME<br>2000 | SEITE 2/2<br>VERZÖGERUNG BEI RESUME<br>EIN AUS |
| AM/FM RADIO<br>Am TUNING BEREICH<br>Standard<br>TUNING SCHRITTWEITE<br>100<br>MILLISEKUNDEN VERZÖGERN BEI RESUME<br>2000 | SEITE 2/2<br>VERZÖGERUNG BEI RESUME<br>EIN AUS |
| AM/FM RADIO<br>Am TUNING BEREICH<br>Standard<br>TUNING SCHRITTWEITE<br>100<br>MILLISEKUNDEN VERZÖGERN BEI RESUME<br>2000 | SEITE 2/2<br>VERZÖGERUNG BEI RESUME            |

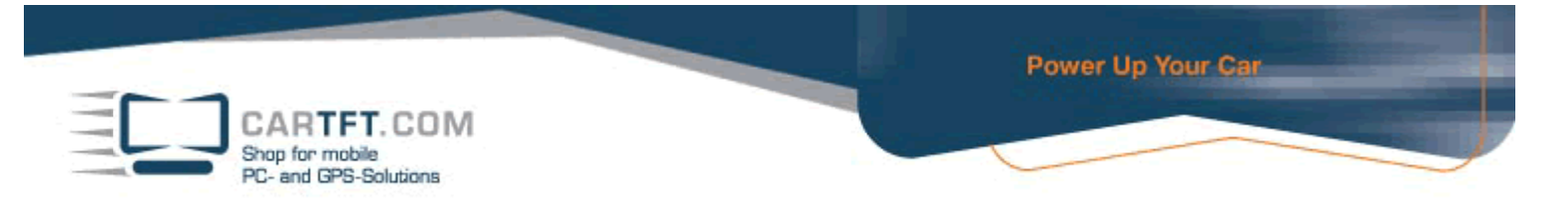

After everything is set, you can save settings and confirm with "Yes"

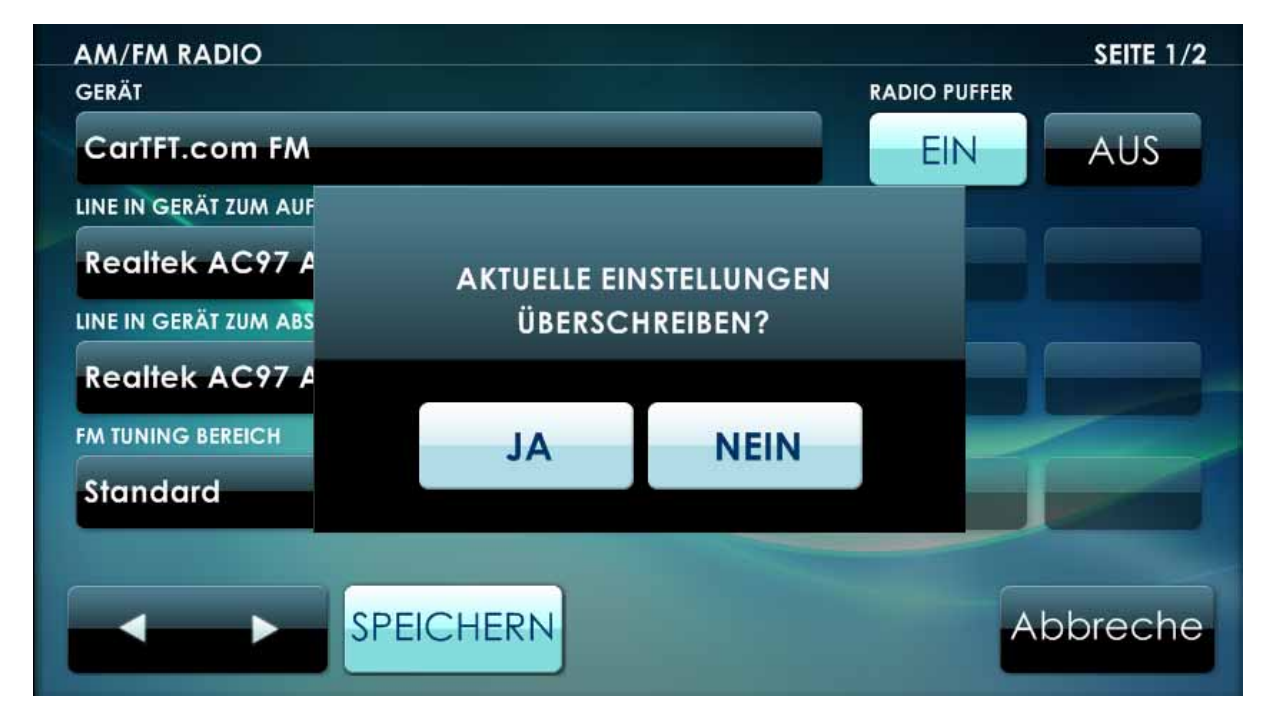

# Now you can switch to Radio-mode and use the radio.

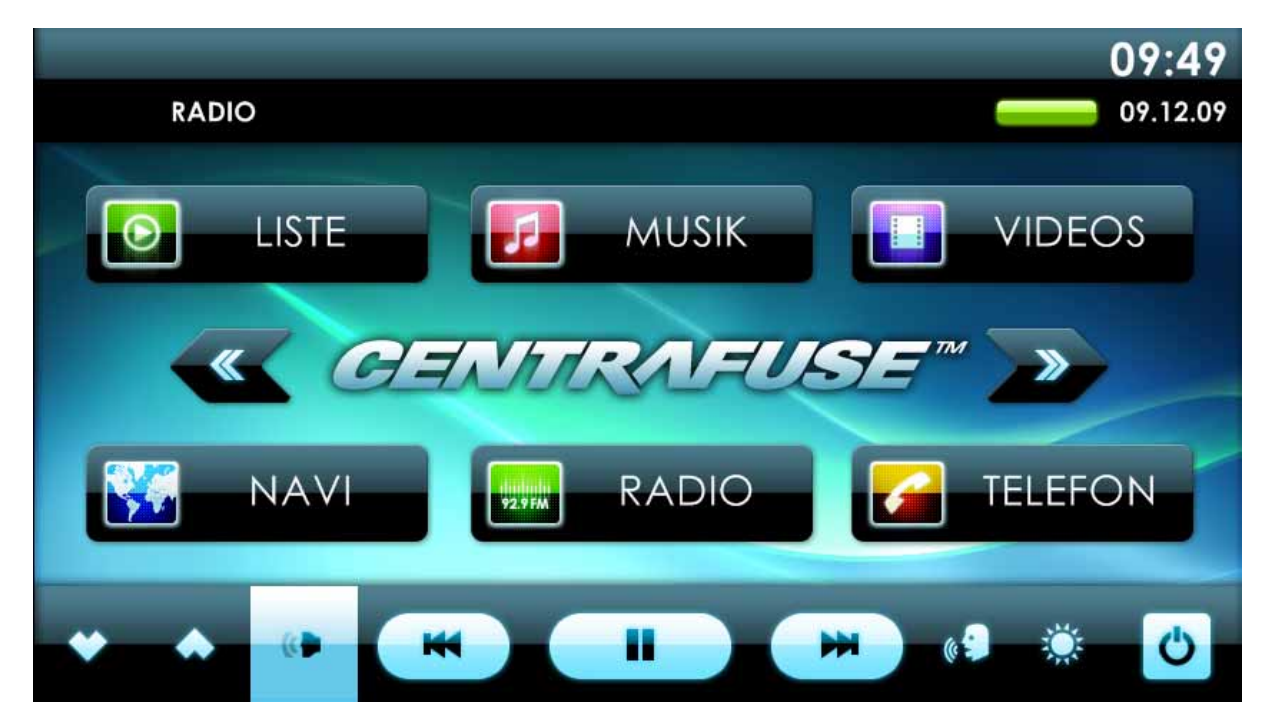